### 「防災メール・まもるくん」の登録方法(1)

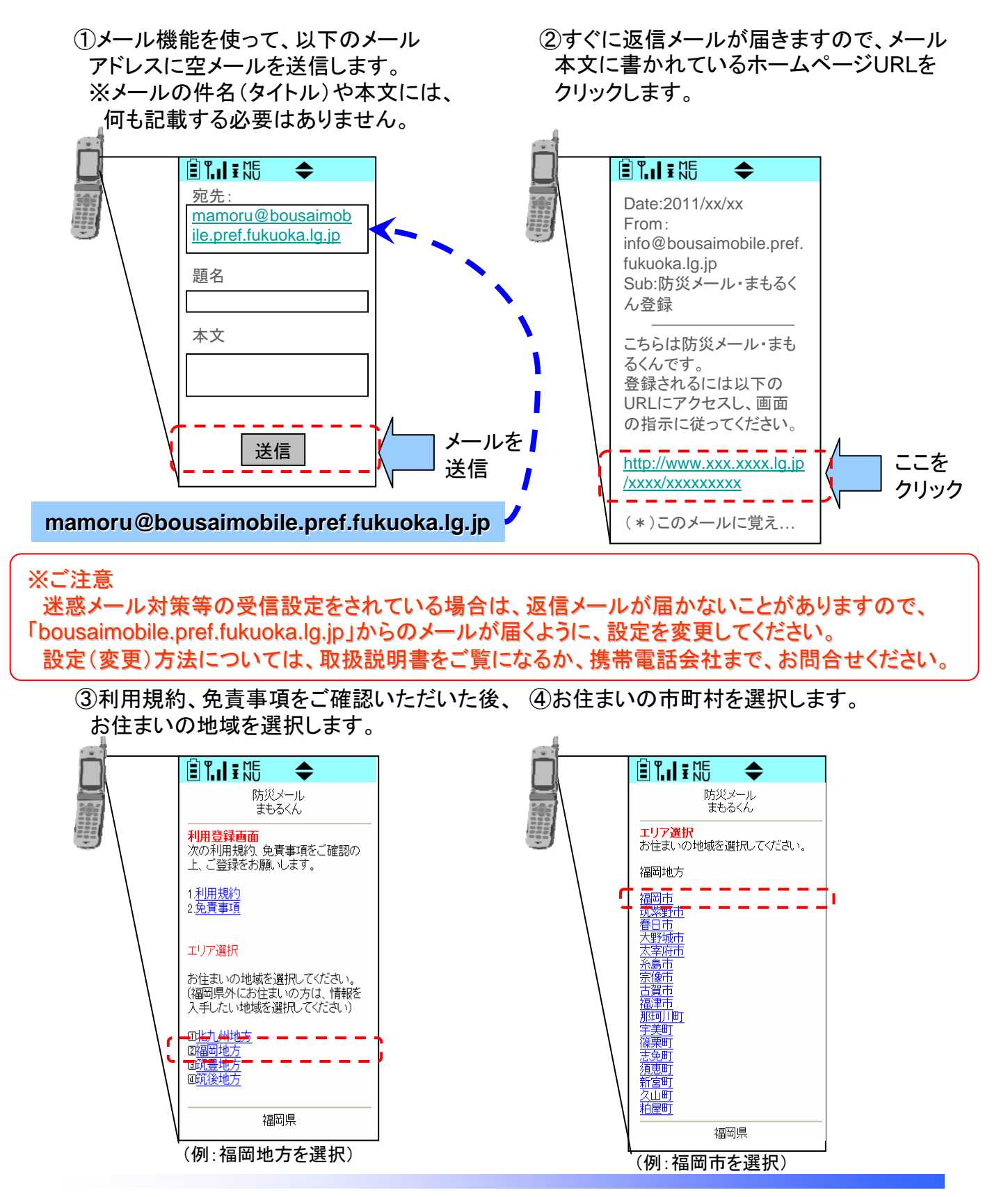

福岡県総務部防災危機管理局防災企画課

#### 「防災メール・まもるくん」の登録方法(2)

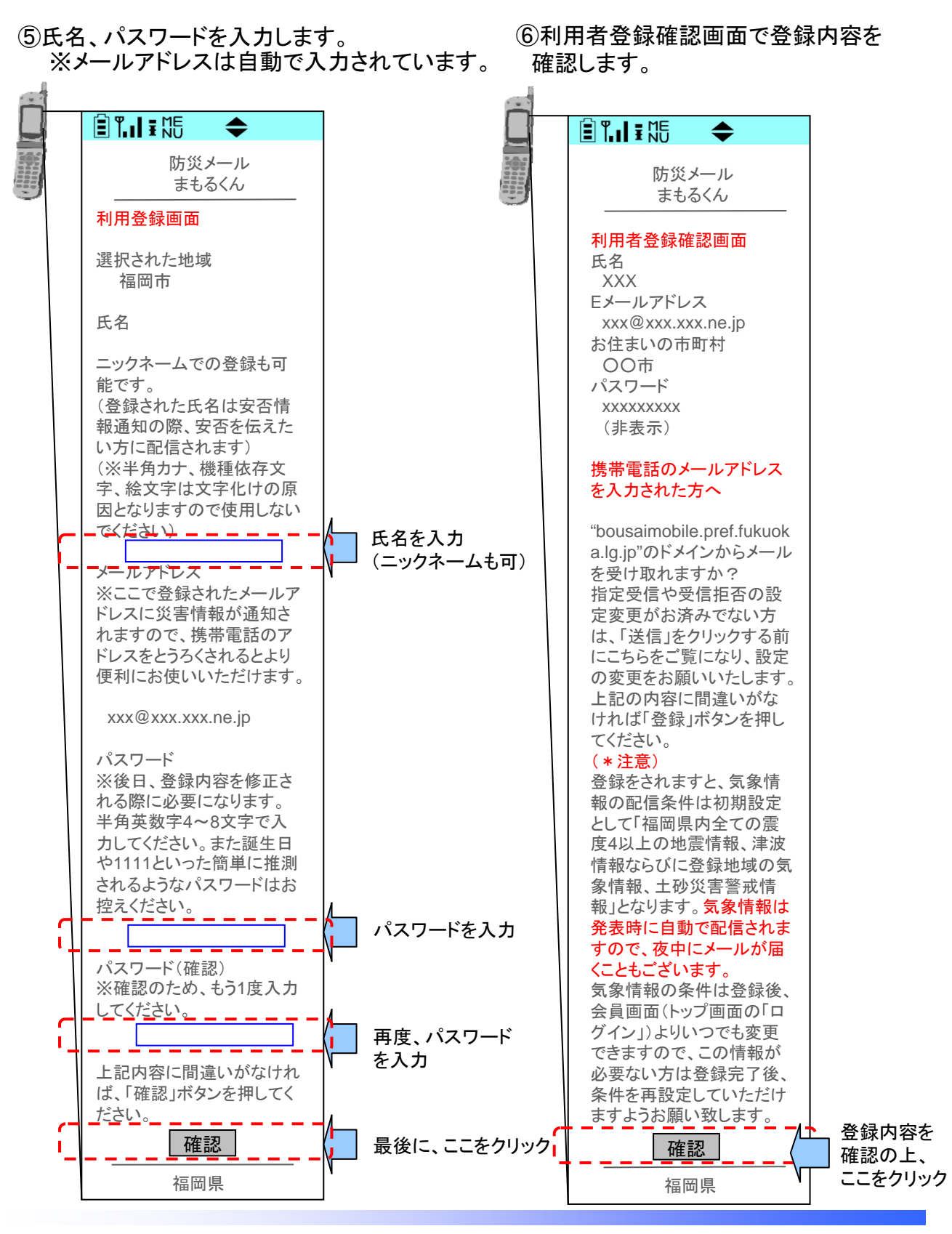

福岡県総務部防災危機管理局防災企画課

### 「防災メール・まもるくん」の登録方法(3)

⑦登録完了です。

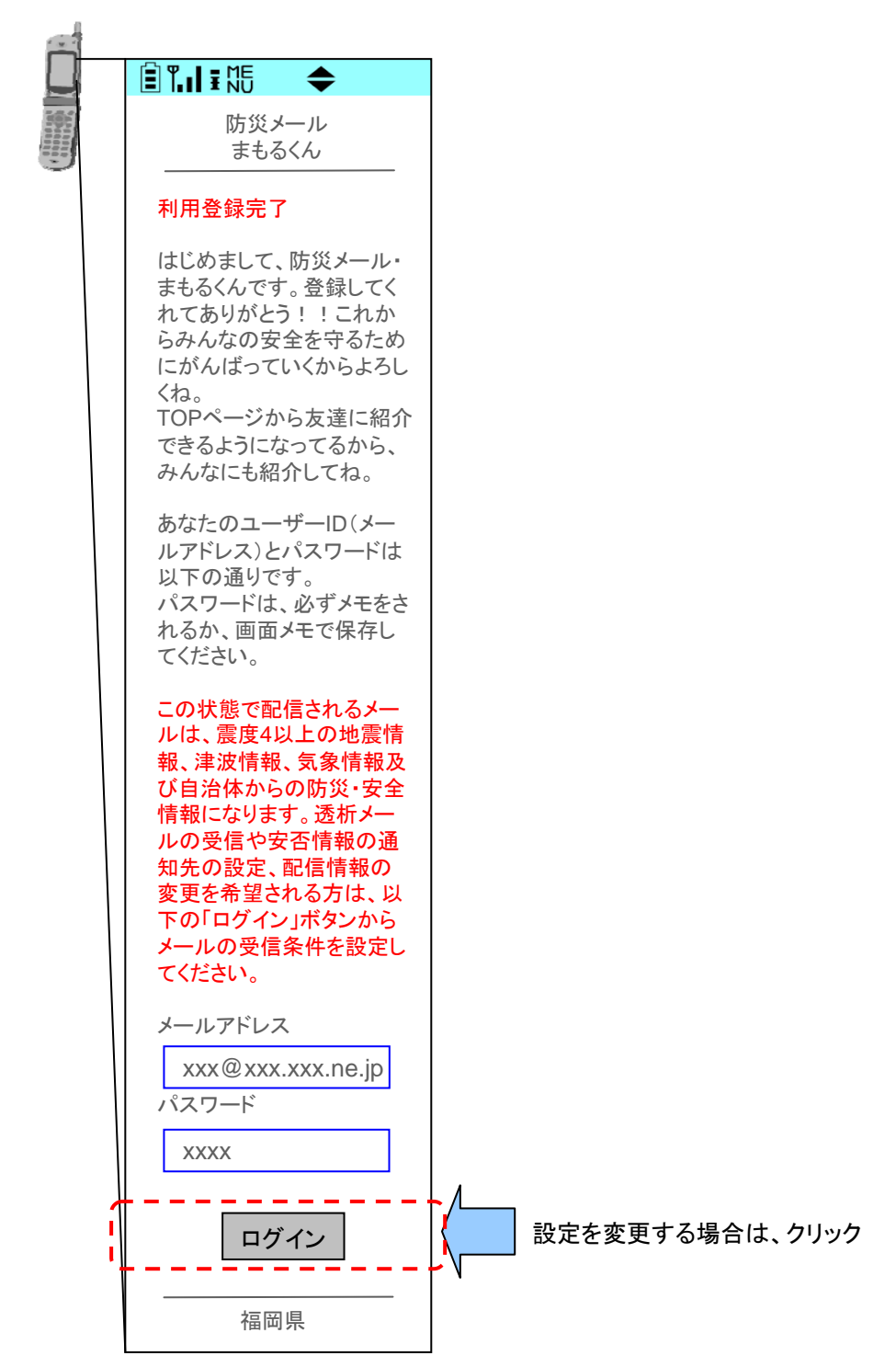

福岡県総務部防災危機管理局防災企画課

# 福岡県総務部防災危機管理局 防災企画課防災情報係

## 電話:092-643-3114

### FAX:092-643-3117

# E-mail:bouki@pref.fukuoka.lg.jp